Ace3dsplusマジコンでGBAのセーブデータをバックアップ方法紹介

作者: ndsplay 2014年 8月 15日(金曜日) 15:36 -

時々、ゲームをプレー中いきなり電源切れでデータがさっさとなくなった事に困ったユーザー がたくさんいると存じます。これに基づき、態々とSlot1タイプのマジコンでGBAのセーブデー タをバックアップ方法紹介させていただきます。

Slot1タイプのマジコンと言えば、下記のマジコンを大変におすすめです。 準備する物

Slot1タイプの <u>マジコン</u> (Ace3dsplusオスス)

DLDIツールのダウンロード

吸出しプログラム

GBAソフト

R4(DS) • Revolution for DSM3 Simply compatible

では、分かり易くように、GBAのセーブデータをバックアップ方法紹介します。

-、DLDIツールをダウンロードして解凍しdlditool32.exeを起動

二、R4(DS) • Revolution for DSM3 Simply compatibleをダウンロードし解凍出てくるr4tf.dldiというファイルをDLDI File:の横の[...]を押し選択します。 Ace3dsplusマジコンでGBAのセーブデータをバックアップ方法紹介

作者: ndsplay 2014年 8月 15日(金曜日) 15:36 -

三、パッチを当てるプログラムファイル(ROM)を選択する。今回は吸出しプログラムのGBA Backup Tool(.nds)を選択する。

四、GBA Backup ToolをmicroSDに入れ、Slot2にGBAソフトを挿し、GBA Backup Toolを起動。下の画像が出るので、(A):OKを選択する。 五、L/Rボタンを押すと[Save Restore], [Rom Backup]と切り替える事ができる。

下の画面のまま(B):New SAV file createを押す。ファイルを作成して良いか聞かれるので、

(A): Runを押してセーブデータをバックアップする。

上記の操作にそいて、終了したら電源を切る。ファイルはルートのGBA\_Backupに保存されている。